# KDT Systems Co., Ltd.

# **CIMON PLC Series**

# **HMI Protocol Ethernet Driver**

지원 버전 TOP Design Studio V1.4.9.85 이상 📭

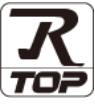

## CONTENTS

Touch Operation Panel을 사용해주시는 고객님께 감사 드립니다.

- 1. 시스템 구성
   2 페이지
  - 연결 가능한 기기 및 네트워크 구성에 대해 설명합니다.
- 2. 외부 장치 선택
   4 페이지

   TOP의 기종과 외부 장치를 선택합니다.
- 3. TOP 통신 설정 <u>5 페이지</u>
  - TOP 통신 설정 방법에 대해서 설명합니다.
- 4. 외부 장치 설정 <u>11 페이지</u>

외부 장치의 통신 설정 방법에 대해서 설명합니다.

 
 5. 지원 어드레스
 12 페이지

 본 절을 참고하여 외부 장치와 통신 가능한 데이터 주소를 확인하십시오.

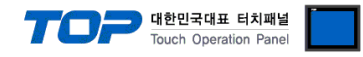

## 1. 시스템 구성

TOP와 KDT Systems Co., Ltd. – CIMON PLC Series HMI Protocol의 시스템 구성은 아래와 같습니다.

| 시리즈   | CPU                                                                                                    | Link I/F                                                                                                    | 통신 방식                 | 시스템 설정                             | 케이블                         |
|-------|----------------------------------------------------------------------------------------------------|----------------------------------------------------------------------------------------------------|-----------------------|------------------------------------|-----------------------------|
| ХР    | CM1-XP1S<br>CM1-XP1F<br>CM1-XP2F<br>CM1-XP3F<br>CM1-XP1E<br>CM1-XP2E<br>CM1-XP3E<br>CM1-XP3E<br>CM1-XP1R<br>CM1-XP1A                                                 | 내장 이더넷<br>CM1-EC01A<br>CM1-EC10A<br>CM1-EC10B<br>CM1-EC10C<br>CM1-EC01A<br>CM1-EC10A<br>CM1-EC10B<br>CM1-EC10C |                       |                                    |                             |
| СР    | CM1-AP2A<br>CM1-CP3A<br>CM1-CP3A<br>CM1-CP3B<br>CM1-CP3B<br>CM1-CP3D<br>CM1-CP4U<br>CM1-CP4E<br>CM1-CP4F<br>CM1-CP4A<br>CM1-CP4A<br>CM1-CP4B<br>CM1-CP4D<br>CM1-CP4U | CM1-EC10C<br>CM1-EC01A<br>CM1-EC10A<br>CM1-EC10B<br>CM1-EC10C                                                  | Ethernet<br>(TCP/UDP) | <u>3. TOP 통신 설정</u><br>4. 외부 장치 설정 | 트위스트 페어 케이블 <sup>*주1)</sup> |
|       | CM3-SP32MDTE<br>CM3-SP32MDTF<br>CM3-SP32MDCE<br>CM3-SP32MDCF<br>CM3-SP16MDRE                                                                                         | 내장 이더넷<br>CM3-SP01EET                                                                                          |                       |                                    |                             |
| PLC-S | CM3-SP16MDRF<br>CM3-SP32MDT<br>CM3-SP32MDTV<br>CM3-SP32MDC<br>CM3-SP32MDCV<br>CM3-SP16MDR<br>CM3-SP16MDRV                                                            | CM3-SP01EET                                                                                                    |                       |                                    |                             |

\*주1) 트위스트 페어 케이블

- STP(실드 트위스트 페어 케이블) 혹은 UTP(비실드 트위스트 페어 케이블) 카테고리 3,4,5 를 의미 합니다.

- 네트 워크 구성에 따라 허브, 트랜시버 등의 구성기기에 접속 가능하며 이 경우 다이렉트 케이블을 사용 하십시오.

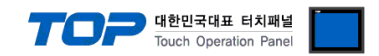

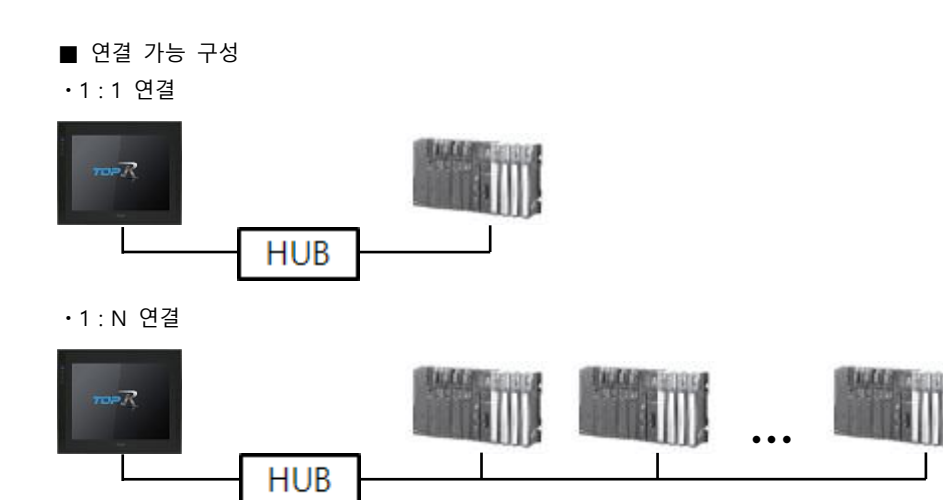

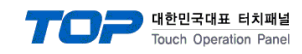

### 2. 외부 장치 선택

■ TOP 모델 및 포트 선택 후 외부 장치를 선택합니다.

| FLC 전력 [El                                                                                                    | hernet]                                                                                                    |                                                                                  |                                                                    | 검색 :        |      |       |         |
|----------------------------------------------------------------------------------------------------|----------------------------------------------------------------------------------------------------|----------------------------------------------------------------------------------|--------------------------------------------------------------------|-------------|------|-------|---------|
| 제조사                                                                                                    |                                                                                                    | 모델명                                                                              |                                                                    |             | ◉ 모텔 | 명 (): | 제조사     |
| KDT Systems                                                                                                    | · · · · · · · · · · · · · · · · · · ·                                                                                                    | ^ 🔗                                                                              | CIMON PLO                                                          | Series      |      |       |         |
| RS Automation                                                                                                    |                                                                                                    |                                                                                  |                                                                    |             |      |       |         |
| FATEK Automation Corp                                                                                                    | poration                                                                                                    |                                                                                  |                                                                    |             |      |       |         |
| DST ROBOT                                                                                                    |                                                                                                    |                                                                                  |                                                                    |             |      |       |         |
| BACnet                                                                                                    |                                                                                                    |                                                                                  |                                                                    |             |      |       |         |
| SEMI Organization                                                                                                    |                                                                                                    |                                                                                  |                                                                    |             |      |       |         |
| EMOTIONTEK                                                                                                    |                                                                                                    |                                                                                  |                                                                    |             |      |       |         |
| FUJI Electric Co., Ltd.                                                                                                    |                                                                                                    |                                                                                  |                                                                    |             |      |       |         |
| Giddings & Lewis Motior                                                                                                    | Control                                                                                                    |                                                                                  |                                                                    |             |      |       |         |
| DELTA TAU Data Syste                                                                                                    | ns                                                                                                    |                                                                                  |                                                                    |             |      |       |         |
| KEYENCE Corporation                                                                                                    |                                                                                                    |                                                                                  |                                                                    |             |      |       |         |
| CEYON Technology                                                                                                    |                                                                                                    |                                                                                  |                                                                    |             |      |       |         |
| Digital Electronics Corpo                                                                                                    | oration                                                                                                    |                                                                                  |                                                                    |             |      |       |         |
| BINAR Elektronic AB                                                                                                    |                                                                                                    |                                                                                  |                                                                    |             |      |       |         |
|                                                                                                    | •                                                                                                    | *                                                                                |                                                                    |             |      |       |         |
| 바이스 선택                                                                                                    |                                                                                                    |                                                                                  |                                                                    | <b>A</b> 11 |      |       |         |
| 바이스 선택<br>PLC 설정[ CIMON P<br>별칭                                                                                                    | LC Series ]                                                                                                    |                                                                                  | 바인                                                                 | ⊑ IP : Auto |      |       |         |
| 바이스 선택<br>PLC 설정[ CIMON P<br>별칭<br>인터페이스                                                                                                    | LC Series ]<br>: PLC1<br>: Ethernet                                                                                                    |                                                                                  | 바인                                                                 | ⊑ IP : Auto |      |       | <u></u> |
| 바이스 선택<br>PLC 설정[ CIMON P<br>별칭<br>인터페이스<br>프로토콜                                                                                                    | LC Series ]<br>: PLC1<br>: Ethernet<br>: HMI Protocol                                                                                          |                                                                                  | 바인<br>~                                                            | ⊑ IP : Auto |      |       | <u></u> |
| 바이스 선택<br>PLC 설정[ CIMON P<br>별칭<br>인터페이스<br>프로토콜<br>문자열 저장 모드                                                                                                    | LC Series ]<br>: PLC1<br>: Ethernet<br>: HMI Protocol<br>: First LH HL                                                                         |                                                                                  | 바인<br>~<br>~                                                       | ⊑ IP : Auto | ~    |       | <u></u> |
| 바이스 선택<br>PLC 설정[ CIMON P<br>별칭<br>인터페이스<br>프로토콜<br>문자열 저장 모드<br>이중확 사용                                                                                                    | LC Series ]<br>: PLC1<br>: Ethernet<br>: HMI Protocol<br>: First LH HL                                                                         |                                                                                  | 바인<br>><br>3                                                       | ⊆ IP : Auto | ~    |       | <u></u> |
| 바이스 선택<br>PLC 설정[ CIMON P<br>별칭<br>인터페이스<br>프로토콜<br>문자열 저장 모드<br>○ 이중화 사용<br>인산 조건 :<br>비경 조건 ·<br>비경 조건 ·<br>·                                                                                    | LC Series ]<br>: PLC1<br>: Ethernet<br>: HMI Protocol<br>: First LH HL<br>ND ~<br>E 19:01-9                                                    | 변<br>년<br>도 ▲                                                                    | 바인<br>><br>3                                                       | ⊑ IP : Auto | ×    |       |         |
| 비바이스 선택<br>PLC 설정[CIMON P<br>별칭<br>인터페이스<br>프로토콜<br>문자열 저장 모드<br>이중화 사용<br>인산 조건 : [<br>변경 조건 :                                                                                                    | LC Series ]-<br>: PLC1<br>: Ethernet<br>: HMI Protocol<br>: First LH HL<br>ND ~<br>1 타임아웃                                                      | 5                                                                                | · 바인<br>· · · · · · · · · · · · · · · · · · ·                      | ⊆ IP : Auto |      |       | 편집      |
| 바이스 선택<br>PLC 설정[ CIMON P<br>별칭<br>인터페이스<br>프로토콜<br>문자열 저장 모드<br>이중확 사용<br>인산 조건 : [<br>변경 조건 : [<br>변경 조건 : [<br>[                                                                                | LC Series ]<br>: PLC1<br>: Ethernet<br>: HMI Protocol<br>: First LH HL<br>ND ~<br>1 타임아웃<br>1 조건                                               | 변전<br>5 ¢                                                                        | · 바인<br>· · · · · · · · · · · · · · · · · · ·                      | E IP : Auto | ~    |       | 편집      |
| 바이스 선택<br>PLC 설정[ CIMON P<br>별칭<br>인터페이스<br>프로토콜<br>문자열 저장모드<br>인산 조건 : [<br>변경 조건 : ]<br>[<br>Primary Option<br>IP                                                                                | LC Series ]<br>: PLC1<br>: Ethernet<br>: HMI Protocol<br>: First LH HL<br>타암아웃<br>조건                                                           | 변<br>5 <b>(</b><br>168 조)                                                        | ・<br>・<br>・<br>・<br>・<br>・<br>・<br>・<br>・<br>・<br>・<br>・<br>・<br>・ |             | ~    |       | 편집      |
| 바이스 선택<br>PLC 설정[ CIMON P<br>별정<br>인터페이스<br>프로토콜<br>문자열 저장 모드<br>이중화 사용<br>연산 조건 : [<br>변경 조건 : [<br>Primary Option<br>IP<br>Ethernet Protocol                                                     | LC Series ]<br>: PLC1<br>: Ethernet<br>: HMI Protocol<br>: First LH HL<br>타입아웃<br>조건                                                           | 5<br>5<br>168 ()                                                                 | · 바인<br>· · · · · · · · · · · · · · · · · · ·                      |             | ~    |       | 편집      |
| I바이스 선택 PLC 설정[CIMON P<br>별정<br>인터페이스<br>프로토콜<br>문자열 저장 모드<br>이중화 사용<br>연산 조건 : [<br>변경 조건 : []<br>Primary Option<br>IP<br>Ethernet Protocol<br>Port                                               | LC Series ]<br>: PLC1<br>: Ethernet<br>: HMI Protocol<br>: First LH HL<br>ND ~<br>1 타임아웃<br>1 조건<br>192 로 [<br>UDP                             | 5<br>168<br>V                                                                    | · 바인<br>· · · · · · · · · · · · · · · · · · ·                      |             | ~    |       | 편집      |
| I바이스 선택<br>PLC 설정[CIMON P<br>별정<br>인터페이스<br>프로토콜<br>문자열 저장 모드<br>이중화 사용<br>연산 조건 : [<br>번경 조건 : ]<br>Primary Option<br>IP<br>Ethernet Protocol<br>Port<br>TimeCut (mc)                             | LC Series ]<br>: PLC1<br>: Ethernet<br>: HMI Protocol<br>: First LH HL<br>ND ~<br>타암아웃<br>1 조건<br>192 (중)<br>[UDP<br>[UDP]<br>[10262]          |                                                                                  | · 바인<br>· · · · · · · · · · · · · · · · · · ·                      | ⊆ IP : Auto | ~    |       | 편집      |
| I바이스 선택<br>PLC 설정[ CIMON P<br>별칭<br>인터페이스<br>프로토콜<br>문자열 저장 모드<br>인장 조건 : [<br>변경 조건 : ]<br>Primary Option<br>IP<br>Ethernet Protocol<br>Port<br>TimeOut (ms)<br>SapedWait (ms)                    | LC Series ]-<br>: PLC1<br>: Ethernet<br>: HMI Protocol<br>: First LH HL<br>타일아웃<br>조건<br>[192 ] [<br>UDP<br>[10262<br>] 1000                   | 5<br>168<br>168<br>1<br>1<br>1<br>1<br>1<br>1<br>1<br>1<br>1<br>1<br>1<br>1<br>1 | · 바인<br>정<br>(초)                                                   | ⊆ IP : Auto |      |       | 편집      |
| 바이스 선택<br>PLC 설정[ CIMON P<br>별정<br>인터페이스<br>프로토콜<br>문자열 저장 모드<br>이중화 사용<br>연산 조건 : [<br>변경 조건 : [<br>[<br>Primary Option<br>IP<br>Ethernet Protocol<br>Port<br>TimeOut (ms)<br>SendWait (ms)       | LC Series ]<br>: PLC1<br>: Ethernet<br>: HMI Protocol<br>: First LH HL<br>ND ~<br>타임아웃<br>조건<br>192 : [<br>UDP<br>10262<br>1000<br>0           | 5 •                                                                              | . ++℃<br>                                                          |             | ~    |       | 편집      |
| I바이스 선택<br>PLC 설정[ CIMON P<br>별칭<br>인터페이스<br>프로토콜<br>문자열 저장 모드<br>이중화 사용<br>인산 조건 : [<br>변경 조건 : []<br>Primary Option<br>IP<br>Ethernet Protocol<br>Port<br>TimeOut (ms)<br>SendWait (ms)<br>Retry | LC Series ]<br>: PLC1<br>: Ethernet<br>: HMI Protocol<br>: First LH HL<br>ND ~<br>1 타임아웃<br>1 조건<br>192 (2)<br>[UDP<br>10262<br>1000<br>0<br>5 |                                                                                  | · 바인<br>· · · · · · · · · · · · · · · · · · ·                      |             | ×    |       | 편집      |
| I바이스 선택<br>PLC 설정[ CIMON P<br>별정<br>인터페이스<br>프로토콜<br>문자열 저장 모드<br>이중화 사용<br>연산 조건 : [<br>변경 조건 : ]<br>Primary Option<br>IP<br>Ethernet Protocol<br>Port<br>TimeOut (ms)<br>SendWait (ms)<br>Retry  | LC Series ]<br>: PLC1<br>: Ethernet<br>: HMI Protocol<br>: First LH HL<br>ND ~<br>1 타암아웃<br>1 조건<br>[192 ] []<br>[10262<br>[1000<br>0<br>5     |                                                                                  | · 바인<br>· · · · · · · · · · · · · · · · · · ·                      | ⊆ IP : Auto |      |       | 편집      |

설정 사항 내 용 TOP 모델 TOP의 디스플레이와 프로세스를 확인하여 터치 모델을 선택합니다. TOP와 연결할 외부 장치의 제조사를 선택합니다. 제조사 "KDT Systems"를 선택 하십시오. TOP와 연결할 외부 장치를 선택합니다. 인터페이스 프로토콜 외부 장치 모델 HMI Protocol PLC CIMON PLC Series Ethernet 연결을 원하는 외부 장치가 시스템 구성 가능한 기종인지 1장의 시스템 구성에서 확인 하시기 바랍니다.

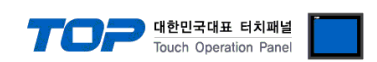

## 3. TOP 통신 설정

통신 설정은 TOP Design Studio 혹은 TOP 메인 메뉴에서 설정 가능 합니다. 통신 설정은 외부 장치와 동일하게 설정해야 합니다.

#### 3.1 TOP Design Studio 에서 통신 설정

#### (1) 통신 인터페이스 설정

- [== [==  $[=] \rightarrow [=] \rightarrow [$ 
  - TOP 통신 인터페이스를 TOP Design Studio에서 설정합니다.

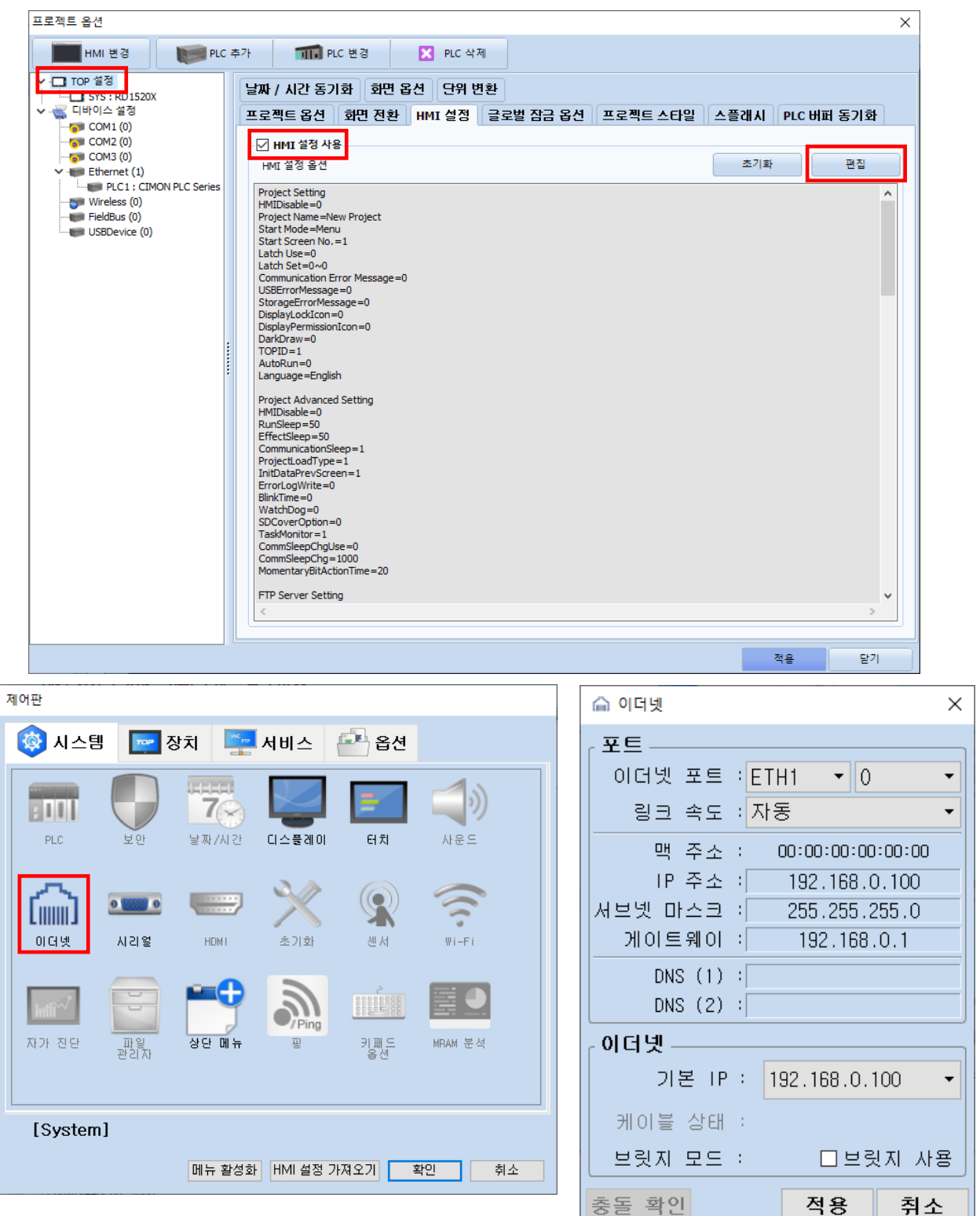

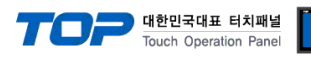

| 항 목     | ТОР           | 외부 장치         | 비고 |
|---------|---------------|---------------|----|
| IP 주소   | 192.168.0.100 | 192.168.0.50  |    |
| 서브넷 마스크 | 255.255.255.0 | 255.255.255.0 |    |
| 게이트 웨이  | 192.168.0.1   | 192.168.0.1   |    |

※ 위의 설정 내용은 본 사에서 권장하는 <u>예제</u>입니다.

| 항 목     | 설명                    |
|---------|-----------------------|
| IP 주소   | TOP의 IP 주소를 설정합니다.    |
| 서브넷 마스크 | 네트워크의 서브넷 마스크를 입력합니다. |
| 게이트 웨이  | 네트워크의 게이트 웨이를 입력합니다.  |

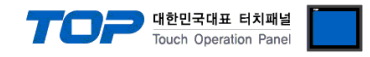

#### (2) 통신 옵션 설정

■ [프로젝트] → [프로젝트 속성] → [PLC 설정 > Ethernet > PLC1 : CIMON PLC Series]

- CIMON PLC Series HMI Protocol 통신 드라이버의 옵션을 TOP Design Studio에서 설정합니다.

| 프로젝트 옵션                                                                                                    |                                                                                                    | × |
|----------------------------------------------------------------------------------------------------|----------------------------------------------------------------------------------------------------|---|
| HMI 변경                                                                                                    | C 추가 페이 PLC 변경 🔀 PLC 삭제                                                                                                    |   |
| Y - TOP 월정         SYS : RD1520X         Y - CUHO[A 설정         COM1 (0)         COM2 (0)         COM3 (0)         Y - Ethernel (1)         Y - Fieldbus (0)         Y - Fieldbus (0)         Y - Fieldb | PLC 설정[ CIMON PLC Series ]         별정 : PLC1         인터페이스 : Ethernet         프로토콜 : IMI Protocol         문자별 저장 모드 : First LH HL         변경 조건 :         민정 조건 :         마imacount         한 조건         편집         Primary Option         IP       192 ● 168 ● 0 ● 1 ●         Port       10262 ●         TimeOut (ms)       1000 ●         SendWait (ms)       0 ● ●         Retry       5 ● |   |
|                                                                                                    | 적용 닫기                                                                                                    |   |

※ 위의 설정 내용은 본 사에서 권장하는 <u>예제</u>입니다.

| 항 목               | 설 정                                          | 비고               |
|-------------------|----------------------------------------------|------------------|
| 인터페이스             | "Ethernet"을 선택합니다.                           | <u>"2. 외부 장치</u> |
| 프로토콜              | TOP — 외부 장치 간 통신 프로토콜을 선택합니다.                | <u> 선택" 참고</u>   |
| IP                | 외부 장치의 IP 주소를 입력 합니다.                        |                  |
| Ethernet Protocol | TOP - 외부 장치 간 이더넷 프로토콜을 선택합니다.               |                  |
| Port              | 외부 장치의 이더넷 통신 포트 번호를 입력합니다.                  | *주1)             |
| TimeOut (ms)      | TOP가 외부 장치로부터 응답을 기다리는 시간을 설정합니다.            |                  |
| SendWait (ms)     | TOP가 외부 장치로부터 응답 수신 후 다음 명령어 요청 전송 간에 대기 시간을 |                  |
|                   | 설정합니다.                                       |                  |

\*주1) TCP : 10260, UDP : 10262

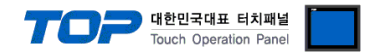

#### 3.2 TOP에서 통신 설정

※ "3.1 TOP Design Studio 에서 통신 설정" 항목의 "HMI 설정 사용"을 체크 하지 않은 경우의 설정 방법입니다.

■ TOP 화면 상단을 터치하여 아래로 <u>드래그</u> 합니다. 팝업 창의 "EXIT"를 터치하여 메인 화면으로 이동합니다.

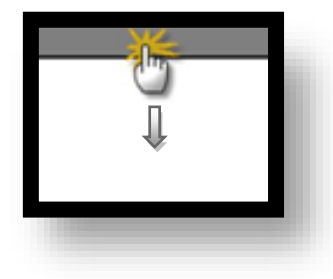

- (1) 통신 인터페이스 설정
  - [제어판] → [이더넷]

|        | 🏟 제어판               | 🙆 이더넷                                                         | × ×        |  |
|--------|---------------------|---------------------------------------------------------------|------------|--|
| 실행     | 🔯 시스템               | Port<br>Ethernet Port : ETH1 ▼ 0<br>Link Speed : Auto         | •          |  |
| MNC    | PLC 5               | MAC Address : 90:9F:33:0A:EC:F9<br>IP Address : 192.168.0.100 | <br>       |  |
| VNC 뷰어 | осу л               | Gateway : 192.168.0.1 DNS (1) :                               | Fi         |  |
|        | infli <sup>n/</sup> | DNS (2) :<br>이더넷<br>Primary IP : 192 168 0 100                |            |  |
| 스크린샷   | 자가 진단 파일            | Cable Status :<br>Bridge Mode :                               | MM<br>VSIS |  |
|        | [System]            | Check duplicate 적용 취소                                         | 닫기         |  |

| 항 목     | ТОР           | 외부 장치         | 비고 |
|---------|---------------|---------------|----|
| IP 주소   | 192.168.0.100 | 192.168.0.50  |    |
| 서브넷 마스크 | 255.255.255.0 | 255.255.255.0 |    |
| 게이트 웨이  | 192.168.0.1   | 192.168.0.1   |    |
|         |               |               |    |

<sup>※</sup> 위의 설정 내용은 본 사에서 권장하는 <u>예제</u>입니다.

| 항 목     | 설 명                   |
|---------|-----------------------|
| IP 주소   | TOP의 IP 주소를 설정합니다.    |
| 서브넷 마스크 | 네트워크의 서브넷 마스크를 입력합니다. |
| 게이트 웨이  | 네트워크의 게이트 웨이를 입력합니다.  |

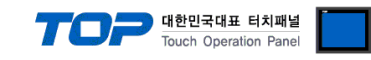

(2) 통신 옵션 설정

■ [제어판] → [PLC]

| _          |          | DLC            |                          |       | × |
|------------|----------|----------------|--------------------------|-------|---|
| 1          | 🖏 제어판    | Drvier(ETH)    | PLC1(CIMON PLC Series) - |       |   |
| (          | 🔯 시스템    | Interface      | Ethernet 👻               |       |   |
|            |          | Protocol       | HMI Protocol 🗸           |       |   |
|            |          | Bind IP        | Auto 🝷                   |       |   |
| <b>— —</b> | PLC      | IP             | 192 🔹 168 🜩 0 🜩 50 🜩     |       |   |
| L          | ~        | Ethernet Proto | UDP 🔻                    |       |   |
|            | ໄຫມນັ    | Port           | 10262                    |       |   |
|            | 이더넷      | TimeOut (ms)   | 1000                     |       |   |
|            |          | Send₩ait (ms)  | 0                        |       |   |
|            | intive   | Retry          | 5                        |       |   |
| *          | 자가 진단    |                |                          |       |   |
|            |          |                |                          |       |   |
|            | [System  |                |                          |       |   |
|            | Loystein | 통신 진단          | 핑 테스트                    |       |   |
|            | The      |                |                          | 취소 적용 | ₿ |
|            |          |                |                          |       |   |
|            |          |                |                          |       |   |

※ 위의 설정 내용은 본 사에서 권장하는 <u>예제</u>입니다.

| 항 목               | 설 정                                          | 비고               |
|-------------------|----------------------------------------------|------------------|
| 인터페이스             | "Ethernet"을 선택합니다.                           | <u>"2. 외부 장치</u> |
| 프로토콜              | TOP — 외부 장치 간 통신 프로토콜을 선택합니다.                | <u> 선택" 참고</u>   |
| IP                | 외부 장치의 IP 주소를 입력 합니다.                        |                  |
| Ethernet Protocol | TOP - 외부 장치 간 이더넷 프로토콜을 선택합니다.               |                  |
| Port              | 외부 장치의 이더넷 통신 포트 번호를 입력합니다.                  | *주1)             |
| TimeOut (ms)      | TOP가 외부 장치로부터 응답을 기다리는 시간을 설정합니다.            |                  |
| SendWait (ms)     | TOP가 외부 장치로부터 응답 수신 후 다음 명령어 요청 전송 간에 대기 시간을 |                  |
|                   | 설정합니다.                                       |                  |

\*주1) TCP : 10260, UDP : 10262

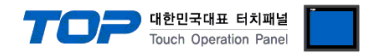

#### 3.3 통신 진단

■ TOP - 외부 장치 간 인터페이스 설정 상태를 확인
 - TOP 화면 상단을 터치하여 아래로 <u>드래그</u>. 팝업 창의 "EXIT"를 터치하여 메인 화면으로 이동한다
 - [제어판] → [이더넷] 에서 연결된 포트의 설정이 외부 장치의 설정 내용과 같은지 확인한다

■ 포트 통신 이상 유무 진단

- [제어판] → [PLC] 에서 "통신 진단"을 터치한다.

- 통신 연결 여부를 확인한다.

| 통신 진단, 성공 | 통신 설정 정상                                     |
|-----------|----------------------------------------------|
| 에러 메시지    | 통신 설정 비정상                                    |
|           | - 케이블 및 TOP, 외부 장치의 설정 상태 확인한다.(통신 진단 시트 참고) |

■ 통신 진단 시트

- 외부 장치와 통신 연결에 문제가 있을 경우 아래 시트의 설정 내용을 확인 바랍니다.

| 항목     | 내용                        |            | 확인 |    | 참 고                                       |  |
|--------|---------------------------|------------|----|----|-------------------------------------------|--|
| 시스템 구성 | 시스템 연결 방법                 |            | OK | NG | 1 시스테 그서                                  |  |
|        | 접속 케이블 명칭                 |            | OK | NG | <u>1. 시스템 구성</u>                          |  |
| ТОР    | 버전 정보<br>사용 포트<br>드라이버 명칭 |            | OK | NG |                                           |  |
|        |                           |            | OK | NG |                                           |  |
|        |                           |            | OK | NG |                                           |  |
|        | 기타 세부 설정 사항               | 타 세부 설정 사항 |    | NG | 2 이너 자비 서태                                |  |
|        | 상대 국번                     | 프로젝트 설정    | OK | NG | <u>2. 외부 정치 선택</u><br><u>3. TOP 통신 설정</u> |  |
|        |                           | 통신 진단      | OK | NG |                                           |  |
|        | 이더넷 포트 설정                 | IP 주소      | OK | NG |                                           |  |
|        |                           | 서브넷 마스크    | OK | NG |                                           |  |
|        |                           | 게이트 웨이     | OK | NG |                                           |  |
| 외부 장치  | CPU 명칭                    |            | OK | NG |                                           |  |
|        | 통신 포트 명칭(모듈 명)            |            | OK | NG | <u>4. 외부 장치 설정</u>                        |  |
|        | 프로토콜(모드)                  |            | OK | NG |                                           |  |
|        | 설정 국번                     |            | OK | NG |                                           |  |
|        | 기타 세부 설정 사항               |            | OK | NG |                                           |  |
|        | 이더넷 포트 설정                 | IP 주소      | OK | NG |                                           |  |
|        |                           | 서브넷 마스크    | OK | NG |                                           |  |
|        |                           | 게이트 웨이     | OK | NG |                                           |  |
|        | 어드레스 범위 확인                |            | OK | NG | 5. 지원 어드레스                                |  |

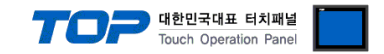

## 4. 외부 장치 설정

"CIMON PLC Series" Ladder Software "CICON"를 사용하여 아래와 같이 설정 하십시오. 본 예제에서 설명된 내용보다 더 자세한 설정법은 PLC 사용자 매뉴얼을 참고하십시오.

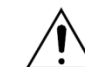

동일 네트워크 상에서 중복된 IP 주소를 사용하지 마십시오.

Step 1. "[도구] -> [특수카드 설정] -> [이더넷 모듈 설정]"을 선택해 "이더넷 모듈 설정"윈도우에서 이더넷 파라미터를 아래와 같 이 설정 합니다.

| 이더넷카드 설정                                                                                                    |                                                                                                    | x                  |
|----------------------------------------------------------------------------------------------------|----------------------------------------------------------------------------------------------------|--------------------|
| 베이스: 로컬 ▼ 슬롯: 슬롯 1<br>기본설정 DHCP설정 ]                                                                                                  | •                                                                                                    | 도움말                |
| 네트워크 설정<br>IP 어드레스 : 192 , 168 , 0 , 51<br>서브넷 마스크: 255 , 255 , 255 , 0<br>게이트웨이: 192 , 168 , 0 , 1<br>MODBUS Unit ID: 0<br>MAC 어드레스 | 통신 확인<br>기능사용: 1000 msec<br>IP 어드레스 #0: 0 . 0 . 0 .<br>IP 어드레스 #1: 0 . 0 . 0 .<br>IP 어드레스 #2: 0 . 0 . 0 .<br>IP 어드레스 #3: 0 . 0 . 0 .<br>IP 어드레스 #4: 0 . 0 . 0 .<br>IP 어드레스 #5: 0 . 0 . 0 . |                    |
| 000514 - 000300<br>변경<br><u>쓰기(ឃ)</u>                                                                                                | IP 어드레스 #6: 0 . 0 . 0 . 0 . IP 어드레스 #7: 0 . 0 . 0 . 0 . 0 . 0 . 0 . 0 . 0 . 0                                                                                                    | 0<br>0<br>2<br>271 |

| 기본 설정   |                | 설정            | 비고 |
|---------|----------------|---------------|----|
| 베이스     |                | 로컬            |    |
| 슬롯      |                | 슬롯 1          |    |
| 네트워크 설정 | IP 어드레스        | 192.168.0.51  |    |
|         | 서브넷 마스크        | 255.255.255.0 |    |
|         | 게이트웨이          | 192.168.0.1   |    |
|         | MODBUS Unit ID | 0             |    |

Step 2. [쓰기] 를 실행하여 설정 내용을 외부 장치 측으로 전송 합니다.

Step 3. 외부 장치 측 전원을 리셋 합니다.

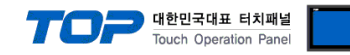

## 5. 지원 어드레스

TOP에서 사용 가능한 디바이스는 아래와 같습니다.

CPU 모듈 시리즈/타입에 따라 디바이스 범위(어드레스) 차이가 있을 수 있습니다. TOP 시리즈는 외부 장치 시리즈가 사용하는 최대 어드레스 범위를 지원합니다. 사용하고자 하는 장치가 지원하는 어드레스 범위를 벗어 나지 않도록 각 CPU 모듈 사용자 매뉴얼을 참조/주의 하십시오.

| Device        |         | Bit Address           | Word Address    | Remarks |
|---------------|---------|-----------------------|-----------------|---------|
| Input relay   |         | X00000- X1023F        | X00000 – X10230 |         |
| Output rela   | у       | Y00000 – Y1023F       | Y00000 - Y10230 |         |
| Sub relay     |         | M00000 – M4095F       | M00000 – M40950 |         |
| Keep relay    |         | K00000 – K4095F       | K00000 – K40950 |         |
| Link relay    |         | L00000 – L4095F       | L00000 – L40950 |         |
| Timer         | contact | T0000 – T4095         |                 |         |
|               | current |                       | TC0000 – TC4095 |         |
|               | setting |                       | TS0000 – TS4095 |         |
| Counter       | contact | C0000 – C4095         |                 |         |
|               | current |                       | CC0000 – CC4095 |         |
|               | setting |                       | CS0000 – CS4095 |         |
| Data register |         | D00000.00 - D32766.15 | D00000 – D32766 |         |